## How to Delete a Fee Profile

Delete a Fee Profile via Remove grid button

1. From **Card Fueling** module, click **Setup**. The **Setup** screen will be displayed. Click **Fee Profile** tab screen.

| Setup                                                                                                    |           | —         |       | ×          |
|----------------------------------------------------------------------------------------------------|-----------|-----------|-------|------------|
| Save Invoice Cycle Price Index Price Rule Group Site Group Quote Category Close                              |           |           |       |            |
| Network Price Profile Discount Schedule Fee Fee Profile Export Tax Mapping Special Taxing Rule Advance Impor | t Mapping | Audit Log |       |            |
| + Add 🗋 Open X Remove Export - 🔡 View - Filter (F3) 4 Total Record(s)                                        |           |           |       | К Л<br>2 У |
| Fee Profile*                                                                                                 |           |           |       |            |
| Environmental Recovery                                                                                       |           |           |       |            |
| Retail Transaction Fee                                                                                       |           |           |       |            |
| NEW Retail Transaction Fee                                                                                   |           |           |       |            |
| FEE PROFILE TEST                                                                                             |           |           |       |            |
|                                                                                                    |           |           |       |            |
|                                                                                                    |           |           |       |            |
|                                                                                                    |           |           |       |            |
|                                                                                                    |           |           |       |            |
|                                                                                                    |           |           |       |            |
|                                                                                                    |           |           |       |            |
|                                                                                                    |           |           |       |            |
|                                                                                                    |           |           |       |            |
|                                                                                                    |           |           |       |            |
|                                                                                                    |           |           |       |            |
|                                                                                                    |           |           |       |            |
|                                                                                                    |           |           | Close |            |
| s 🕒 V stras Ready 🔤 Page                                                                                     | 1         |           | Ref   | resh       |

- 2. Select a Fee Profile to be deleted. You can choose multiple fee profiles.
- 3. Click **Remove** grid button. Delete message confirmation will prompt, click **Yes** button. The selected fee profile will be removed on the grid list.

| Setup                                           |                     |               |                     |                        |           |      | ×          |
|-------------------------------------------------|---------------------|---------------|---------------------|------------------------|-----------|------|------------|
| Save Invoice Cycle Price Index Price Rule Group | Site Group Quote Ca | tegory Close  |                     |                        |           |      |            |
| Network Price Profile Discount Schedule Fee     | Fee Profile Export  | t Tax Mapping | Special Taxing Rule | Advance Import Mapping | Audit Log |      |            |
| + Add 🗋 Open 🗙 Remove Export - 🔠 View           | v - Filter (F3)     | 4 Total Reco  | rd(s)               |                        |           |      | к л<br>2 У |
| Fee Profile*                                    |                     |               |                     |                        |           |      |            |
| Environmental Recovery                          |                     |               |                     |                        |           |      |            |
| Retail Transaction Fee                          |                     |               |                     |                        |           |      |            |
| NEW Retail Transaction Fee                      |                     |               |                     |                        |           |      |            |
| FEE PROFILE TEST                                |                     |               |                     |                        |           |      |            |
|                                                 |                     |               |                     |                        |           |      |            |
|                                                 |                     |               |                     |                        |           |      |            |
|                                                 |                     |               |                     |                        |           |      |            |
|                                                 |                     |               |                     |                        |           |      |            |
|                                                 |                     |               |                     |                        |           |      |            |
|                                                 |                     |               |                     |                        |           |      |            |
|                                                 |                     |               |                     |                        |           |      |            |
|                                                 |                     |               |                     |                        |           |      |            |
|                                                 |                     |               |                     |                        |           |      |            |
|                                                 |                     |               |                     |                        |           |      |            |
|                                                 |                     |               |                     |                        |           |      |            |
| ? 🔘 🖓 3.14s [ Ready                             |                     |               | 1                   | 🖉 🔍 Page 🔤 1           | of 1 🕨    | N Gr | efresh     |

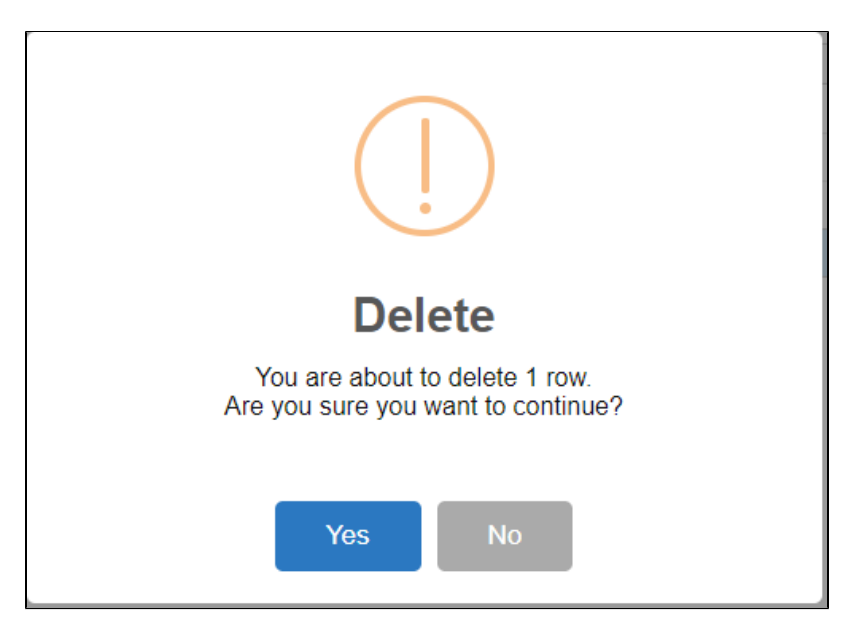

4. Click Save toolbar button.

## Delete a Fee Profile via Delete toolbar button

1. From **Card Fueling** module, click Setup. The **Setup** screen will be displayed. Click **Fee Profile** tab screen.

| etup                                                |                                |                                            | — 🗆 ×                |
|-----------------------------------------------------|--------------------------------|--------------------------------------------|----------------------|
| Save Invoice Cycle Price Index Price Rule Group Sit | e Group Quote Category Close   |                                            |                      |
| Network Price Profile Discount Schedule Fee         | Fee Profile Export Tax Mapping | Special Taxing Rule Advance Import Mapping | Audit Log            |
| + Add 🗋 Open 🗙 Remove Export • 🔠 View •             | Filter (F3) 4 Total Reco       | rd(s)                                      | К.Я.<br>2 У          |
| Fee Profile*                                        |                                |                                            |                      |
| Environmental Recovery                              |                                |                                            |                      |
| Retail Transaction Fee                              |                                |                                            |                      |
| NEW Retail Transaction Fee                          |                                |                                            |                      |
| FEE PROFILE TEST                                    |                                |                                            |                      |
|                                                     |                                |                                            |                      |
| ? 🔘 🖓 3.14s [ Ready                                 |                                | I≪ Page                                    | 1 of 1 🕨 🕅 📿 Refresh |

2. Select the desired fee to be deleted then click **Open** toolbar button. The **Fee Profile** detail screen will be displayed.

| Setup                                                                                                    |           | ×           |
|----------------------------------------------------------------------------------------------------|-----------|-------------|
| Save Invoice Cycle Price Index Price Rule Group Site Group Quote Category Close                                         |           |             |
| Network Price Profile Discount Schedule Fee Fee Profile Export Tax Mapping Special Taxing Rule Advance Import Mapping A | Audit Log |             |
| + Add Open × Remove Export H View Filter (F3) 4 Total Record(s)                                                         |           | К.Я.<br>И Ч |
| Fee Profile*                                                                                                    |           |             |
| Environmental Recovery                                                                                                  |           |             |
| Retail Transaction Fee                                                                                                  |           |             |
| NEW Retail Transaction Fee                                                                                              |           |             |
| FEE PROFILE TEST                                                                                                    |           |             |
|                                                                                                    |           |             |
|                                                                                                    |           |             |
|                                                                                                    |           |             |

3. Click Delete toolbar button. Delete confirmation message will prompt, click Yes button. The Fee Profile detail screen will be closed.

| Fee Profile - FEE PROF       | ILE TEST   |             |                   |                      |            | ×         |
|------------------------------|------------|-------------|-------------------|----------------------|------------|-----------|
| New Save <mark>Delete</mark> | Search Un  | do Close    |                   |                      |            |           |
| Details Audit Log            |            |             |                   |                      |            |           |
| Fee Profile ID 🔹             | FEE PROFIL | E TEST      |                   | Fee Invoice Format * | Detail     | ~         |
| Description                  | TEST       |             |                   |                      |            |           |
| X Remove Export              |            | Filter (F3) | 1 Total Record(s) |                      |            | ス M<br>ビン |
| Fee Id                       | Des        | cription    |                   | Start Date           | End Date   |           |
| FEE1                         |            |             |                   | 03/10/2023           | 03/31/2023 |           |
|                              |            |             |                   |                      |            |           |
|                              |            |             |                   |                      |            |           |
|                              |            |             |                   |                      |            |           |
|                              |            |             |                   |                      |            |           |
|                              |            |             |                   |                      |            |           |
|                              |            |             |                   |                      |            |           |
|                              |            |             |                   |                      |            |           |
|                              |            |             |                   |                      |            |           |
|                              |            |             |                   |                      |            |           |
|                              |            |             |                   |                      |            |           |
|                              |            |             |                   |                      |            |           |
|                              |            |             |                   |                      |            |           |
| ? 🔘 🖓 0.67s [                | Ready      |             |                   | Page 1 of 1          | 1 ▶ ▶      | C Refresh |
|                              |            |             |                   |                      |            |           |
|                              |            |             |                   |                      |            |           |
|                              |            |             |                   |                      |            |           |
|                              |            |             |                   |                      |            |           |
|                              |            |             |                   |                      |            |           |

4

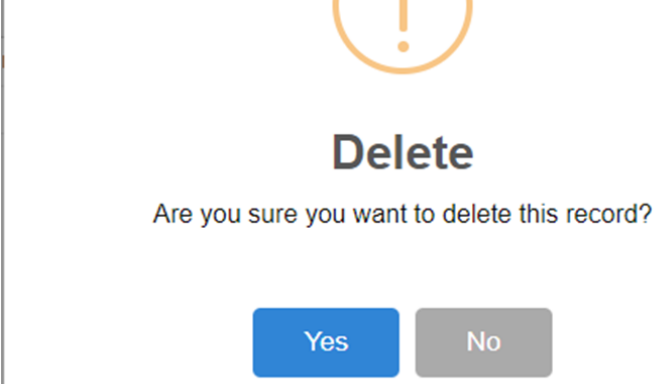

Note: A Fee Profile cannot be deleted when assigned to any Card Account.